# ScotEID Library BVD Lookup

Written By: ScotEID

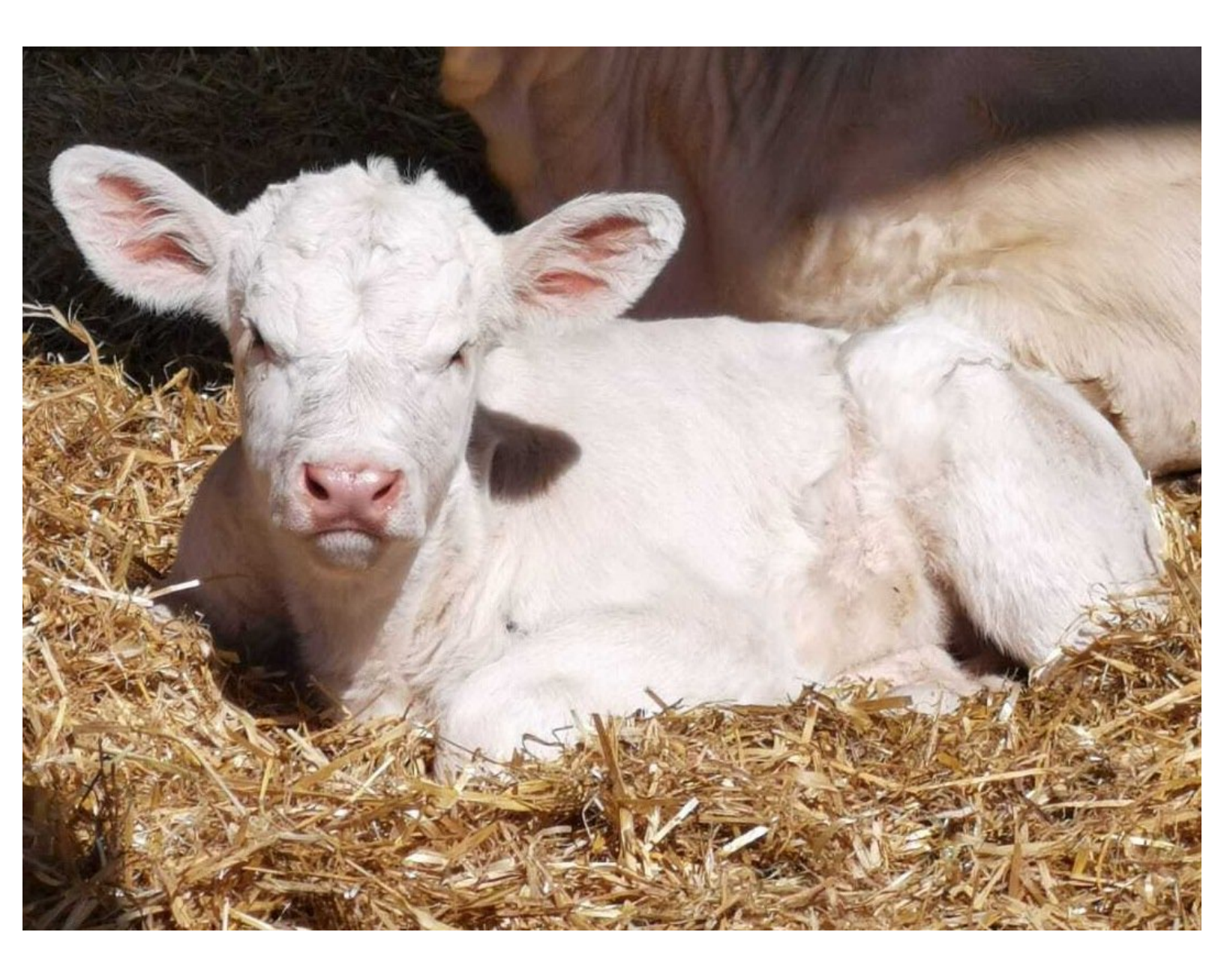

## Step 1 — BVD Lookup

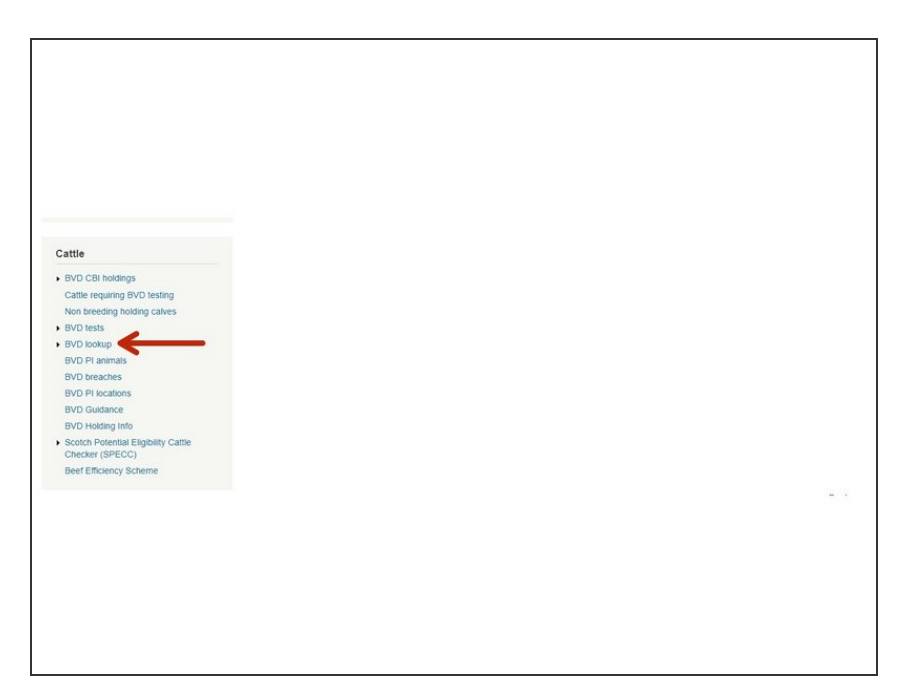

 Once logged onto the ScotEID website, click on BVD Lookup under the Cattle Menu of the ScotEID home page

#### Step 2 — BVD Lookup

| DVC                                                | lack                                                          |                                                        |                                                     |          |                     |                                                                   |                                                            |                                                              |                                                                         |                                                           |                                                              |
|----------------------------------------------------|---------------------------------------------------------------|--------------------------------------------------------|-----------------------------------------------------|----------|---------------------|-------------------------------------------------------------------|------------------------------------------------------------|--------------------------------------------------------------|-------------------------------------------------------------------------|-----------------------------------------------------------|--------------------------------------------------------------|
| BVL                                                | JIOOK                                                         | up                                                     |                                                     |          |                     |                                                                   |                                                            |                                                              |                                                                         |                                                           |                                                              |
| Help Pa                                            | ge View B                                                     | VD tests                                               |                                                     |          |                     |                                                                   |                                                            |                                                              |                                                                         |                                                           |                                                              |
| Note:Ca                                            | itegories do                                                  | not apply to p                                         | regnant anin                                        | nals.    |                     |                                                                   |                                                            |                                                              |                                                                         |                                                           |                                                              |
|                                                    |                                                               |                                                        |                                                     |          |                     |                                                                   |                                                            |                                                              |                                                                         |                                                           |                                                              |
| Anima                                              | Holding (C                                                    | CPH):                                                  |                                                     |          | ,                   |                                                                   | of the webei                                               | to ie cubir                                                  | et to the Ser                                                           | Tarme a                                                   | nd Conditions a                                              |
| Anima                                              | l Holding (C                                                  | CPH):                                                  |                                                     |          | 4                   | All content<br>nust <u>only</u>                                   | of the websi<br>be used for ti                             | te is subje<br>he purpos                                     | ect to the Sco<br>es of BVD er                                          | otEID Terms a<br>radication.                              | nd Conditions a                                              |
| Anima                                              | l Holding (C<br>I ID                                          | CPH):                                                  | UK                                                  |          | r                   | All content<br>nust <u>only</u>                                   | of the websi<br>be used for th                             | te is subje<br>he purpos                                     | ect to the Sco<br>es of BVD er                                          | otEID Terms a<br>radication.                              | nd Conditions a                                              |
| Anima<br>Anima<br>Quer                             | I Holding (C<br>I ID<br>ry Databa                             | Se                                                     | UK                                                  |          | , r                 | All content<br>nust <u>only</u>                                   | of the websi<br>be used for th                             | ite is subje<br>he purpos                                    | ect to the Sco<br>es of BVD er                                          | otEID Terms a<br>radication.                              | nd Conditions a                                              |
| Anima<br>Anima<br>Quer                             | I Holding (C<br>I ID<br>ry Databa                             | срн): —)<br>;<br>se                                    | UK                                                  |          | r                   | All content<br>nust <u>only</u>                                   | of the websi<br>be used for th                             | te is subj∉<br>he purpos                                     | ect to the Sco<br>es of BVD en                                          | otEID Terms a<br>radication.                              | nd Conditions a                                              |
| Animal<br>Animal<br>Quer<br>BVD tes                | I Holding (C<br>I ID<br>ry Databa                             | se                                                     | UK                                                  |          | ,<br>,<br>,         | All content<br>nust <u>only</u>                                   | of the websi                                               | te is subje<br>he purpos                                     | ect to the Sco<br>es of BVD er                                          | otEID Terms a<br>radication.<br>date; P Searc             | nd Conditions a                                              |
| Animal<br>Animal<br>Quer<br>BVD tes                | I Holding (C<br>I ID<br>ry Databa<br>ts<br>Category           | Se<br>Test Holding                                     | UK<br>Test option                                   | Accred   | Result              | All content<br>nust <u>only</u><br>Date ₽                         | of the websi<br>be used for th<br>Vet Postcode             | te is subje<br>he purpos<br>Lab Ref.                         | ect to the Sco<br>es of BVD er                                          | otEID Terms a<br>radication.<br>date; P Searc<br>Postcode | nd Conditions a<br>th; * * Sort; ①<br>Address                |
| Animal<br>Animal<br>Quer<br>BVD tes<br>+ 12        | I Holding (C<br>I ID<br>ry Databa<br>ts<br>Category<br>3      | Se<br>Test Holding<br>66/200/0000                      | UK<br>Test option<br>2. All Calves                  | Accred   | Result<br>Part Test | All content<br>nust <u>only</u><br>Date ÷<br>01/06/21             | of the websi<br>be used for th<br>Vet Postcode<br>RG24 9NL | te is subje<br>he purpos<br>Lab Ref.<br>83539003             | ect to the Sco<br>es of BVD er<br>VD er<br>Keeper<br>MR ROBER.          | date; P Searc                                             | nd Conditions a<br>h; * * Sort;<br>Address<br>LONGLEAT FARM  |
| Animal<br>Animal<br>Quer<br>BVD tes<br>+ 12<br>+ 3 | I Holding (C<br>I ID<br>ry Databa<br>ts<br>Category<br>3<br>3 | Se<br>Test Holding<br>66/200/0000 (1<br>65/022/0000 (1 | UK<br>Test option<br>2. All Calves<br>2. All Calves | Accred F | Result<br>Part Test | All content<br>nust <u>only</u><br>Date ↓<br>01/06/21<br>01/06/21 | Vet Postcode<br>RG24 9NL<br>KA17 0HT                       | Lab Ref.<br>83539003<br>69214013                             | Ect to the Sco<br>es of BVD er<br>Upo<br>Keeper<br>MR ROBER.<br>A BROWN | date; P Searce<br>Postcode<br>ML9 3BS<br>KA4 8ND          | ch; * * Sort; C<br>Address<br>LONGLEAT FARM<br>PLUMTREE FARM |
| Animal<br>Animal<br>Quer<br>BVD tes<br>+ 12<br>+ 3 | I Holding (C<br>I ID<br>Ty Databa<br>ts<br>Category<br>3<br>3 | Test Holding<br>66/200/0000 (1<br>66/022/0000 (1       | UK<br>Test option<br>2. All Calves<br>2. All Calves | Accred 5 | Result<br>Part Test | All content<br>nust <u>only</u><br>Date ÷<br>01/06/21             | Vet Postcode<br>RG24 9NL<br>KA17 0HT                       | te is subje<br>he purpos<br>Lab Ref.<br>83539003<br>69214013 | ect to the Sco<br>es of BVD er<br>VDr<br>Keeper<br>MR ROBER.<br>A BROWN | date; P Searce<br>Postcode<br>ML9 3BS<br>KA4 8ND          | ch, Sort; C<br>Address<br>LONGLEAT FARM<br>PLUMTREE FARM     |

 You can then check a holding's BVD status or the status of an individual animal by entering the CPH or ID

into the relevant box. Then click **Query Database.** 

## Step 3 — BVD Lookup

| BVD lookup      Help Page: View BVD tests      Note: Categories do not apply to pregnant animals.      Animal Holding (CPH):    66/198/0001      Animal ID    UK      Oulery Database      Holding:    66/198/0001      Holding:    66/198/0001      Cuery Database      Holding:    66/198/0001      Check test testing option completed on Thu, 16 Apr 2020 by SAC. (test results uploaded/updated on Fri, 24 Apr 2020) | BVD Lockup<br>Help Page View BVD tests<br>Marine Holding (CPH):<br>Animal Holding (CPH):<br>UK548244500026<br>UK548244500026<br>Animal ID<br>UK548244500026<br>Animal D<br>Cuery Database<br>Animal D<br>Extend negative for BVD antigen on 2020-06-10 from a blood sample<br>Tested negative for BVD antigen on 2020-06-10 from a blood sample<br>Tested negative for BVD antibody on 2019-07-24 from a blood sample<br>Tested negative for BVD antibody on 2019-07-24 from a blood sample<br>Tested negative for BVD antibody |
|----------------------------------------------------------------------------------------------------|----------------------------------------------------------------------------------------------------|
|----------------------------------------------------------------------------------------------------|----------------------------------------------------------------------------------------------------|

- When checking a holding's BVD status, a box will appear stating if the holding is negative, not negative, positive or non breeding.
- You will also be able to see when the holding's last status was set.
- When checking an animals status, you will be able to see the animals information as well as when the animal was tested. It will also tell you if the animal has been tested for antibody or antigen, or in this case, both.

## Step 4 — BVD Lookup

| BVD lookup  Hop Page Vee BVD test  Non-California and apply to program avanuals.  Animal Holding (PCPH):  UK  Multicage to used for the website is subject to the SociEID Terms and Conditions and  Animal ID  UK  Ourry Database                                                                                                    | BVD lookup   Inge Puge Vee WO tests  Note Categories for a specific pregnant annual.   Animal Holding (CPH):  All content of the website is subject to the SoutED Terms and Conditions and  Animal ID  UK  The purposes of INVO exclusion.   Query Database                                                                                                    | BVD lookup        Hip Page Vee BVD tests        Noc Corpores do rul age/of to prepared anneals.        Animal Hudding (EPH):        All content of the website is subject to the SpotE ID Terms and Conditions and Animal ID        UK        Query Database         |
|----------------------------------------------------------------------------------------------------|----------------------------------------------------------------------------------------------------|----------------------------------------------------------------------------------------------------|
| (VC) beam      (VC) beam      (VC) beam <t< td=""><td>Compare Tast Inding Test splits Access (Indiana Section 1 all Mark (Indiana Section 1 all Mark (Indiana Secti</td><td>Voldake, 2 Seekd, ** Sol, 0 Mo        Compro      TatelMaller Torrophin Koorel      Beach      Beach      Respective      Address        + 12      Voldaker, 2 Seekd, ** Sol, 0 Mo      D J Ad Calver      Instend      ISSOL 100, 100, 100, 100, 100, 100, 100, 100</td></t<> | Compare Tast Inding Test splits Access (Indiana Section 1 all Mark (Indiana Section 1 all Mark (Indiana Secti | Voldake, 2 Seekd, ** Sol, 0 Mo        Compro      TatelMaller Torrophin Koorel      Beach      Beach      Respective      Address        + 12      Voldaker, 2 Seekd, ** Sol, 0 Mo      D J Ad Calver      Instend      ISSOL 100, 100, 100, 100, 100, 100, 100, 100 |

- To view the testing for your holding, click on the View BVD tests link in the first image.
  You must be logged in to be able to see this.
- (i) Please see the guide titled BVD tests for more information on this page.
- For more information on BVD, you can click on the Help Page link in the second image.
- To view the ScotEID Terms and Conditions, click on the link underlined in yellow in the third image.

If you require further assistance, please contact ScotEID on 01466 794323.